# ISTRUZIONI PER L'ISCRIZIONE ALL'ALBO NAZIONALE DELLE COMMISSIONI GIUDICATRICI

## ACCESSO ALLA PAGINA DI ISCRIZIONE

Dal sito dell'ANAC, accedere alla voce "Servizi" - "Servizi online", e selezionare la voce "Albo nazionale delle commissioni giudicatrici"

(http://www.anticorruzione.it/portal/public/classic/Servizi/ServiziOnline/Albonazionale), e da questa pagina selezionare il link "Vai al servizio". Si aprirà la pagina: https://servizi.anticorruzione.it/questionari-commissari/

| =        | Albo nazionale dei componenti delle commissioni giudicatrici                                                                      | GUIDA CONSULTAZIONI | ISCRIDIONI |
|----------|----------------------------------------------------------------------------------------------------|---------------------|------------|
|          | <section-header><text><text><text><text><text></text></text></text></text></text></section-header>                                |                     |            |
| 0-tutint | la Matumale Avelumnaume - Talli i datili mervezi esi ili. Minghelli, 10 - 00107 Ruma - C.1 875044005944 Cantali Center 0008098298 | SERVED              | HOME       |

Se l'utente non possiede le credenziali rilasciate dall'ANAC, cliccare sul link evidenziato nell'immagine; si aprirà una ulteriore pagina per l'inserimento dei dati anagrafici dell'utente, il quale, una volta completata la registrazione, riceverà una mail di conferma con il codice di attivazione dell'utenza.

| Registrazione                                                                                            |                                                                                                    |
|----------------------------------------------------------------------------------------------------|----------------------------------------------------------------------------------------------------|
| In questa fase il sistema gestisce gli utenti per<br>L'indirizzo e-mail inserito deve essere attivo e fu | i principali servizi ANAC.<br>Inzionante per consentire l'invio del codice di attivazione dell'utenza |
| Dati Anagrafici                                                                                          |                                                                                                    |
| Codice Fiscale*<br>es. RSSMRA82P76D8830                                                                  | ?                                                                                                    |
| Nome*<br>es. Mario                                                                                       | ?                                                                                                    |
| Cognome*<br>es. Rossi                                                                                    | ?                                                                                                    |
| es. m.rossi@email.lt                                                                                     | ?                                                                                                    |
| es. mario.rossi-1060@pec.it                                                                              | 2                                                                                                    |
|                                                                                                    | 48007                                                                                                 |
| Codice di sicurezza*<br>Scrivi il testo che vedi nell'immagine                                           | ?                                                                                                    |

Una volta effettuata la registrazione sarà possibile accedere, tramite il proprio nome utente (il codice fiscale dell'utente) e password, alla pagina di iscrizione vera e propria.

**PROCEDURA DI ISCRIZIONE** Una volta effettuato l'accesso, selezionare la voce "ISCRIZIONI" in alto a destra; si aprirà la seguente schermata

| E Albo nuzionale dei compone                              | nti delle commissioni gludicatrici         | IARA CONSTRAINTS ACTIONS |
|-----------------------------------------------------------|--------------------------------------------|--------------------------|
| Auder Battere                                             |                                            |                          |
| 3 Tel:                                                    | Lista Iscrizioni                           |                          |
| O Comprises                                               |                                            |                          |
| 21. In monazore                                           |                                            |                          |
| D Annulas                                                 |                                            |                          |
| X Revision                                                |                                            |                          |
|                                                           |                                            |                          |
| Change Industry Coloreston - Table Million & A. B. Wagned | L II WITT Raw, L1 BIRMOND CALL CARE MINING | anner som                |

Sulla sinistra è presente il menu per la gestione delle iscrizioni; selezionare "Nuova iscrizione"

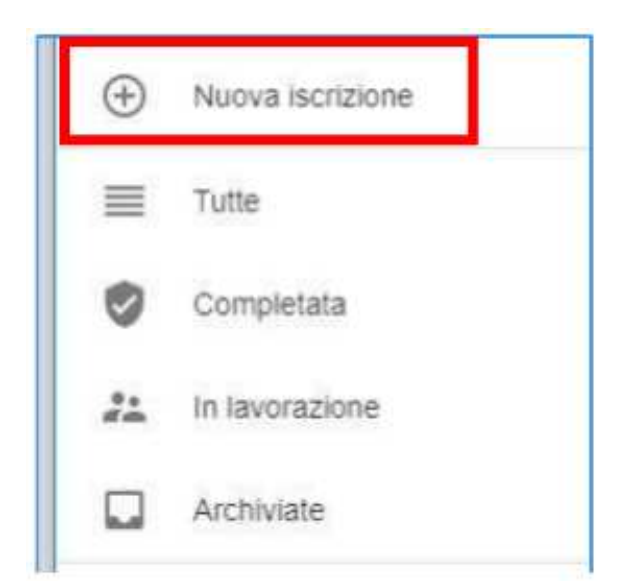

La procedura di iscrizione si articola in 6 passaggi. 1. Sezione e sottosezione **1. Sezione e sottosezione** 

| Chiede di essere iscritto all'Albo nazionale dei componenti delle commissioni giudicatrici nella/e sezione/i |   |
|----------------------------------------------------------------------------------------------------|---|
| Ordinaria                                                                                                    |   |
| Speciale                                                                                                    |   |
|                                                                                                    |   |
| e nella/e seguente/i sottosezione/i professione/i                                                            |   |
| Professioni tecniche                                                                                         | ~ |
| Professioni del settore sanitario                                                                            |   |
| Professioni in altri servizi e forniture                                                                     | ~ |
| D Linee Guida ANAC n.5                                                                                       |   |
| PRECEDENTE CHIUDI SUCCESSIVO                                                                                 |   |

Selezionare entrambe le sezioni, "Ordinaria" e "Speciale" e la sottosezione di appartenenza; è possibile selezionare più di una sottosezione. Selezionando la sezione "Speciale" si aprirà una ulteriore possibilità di scelta

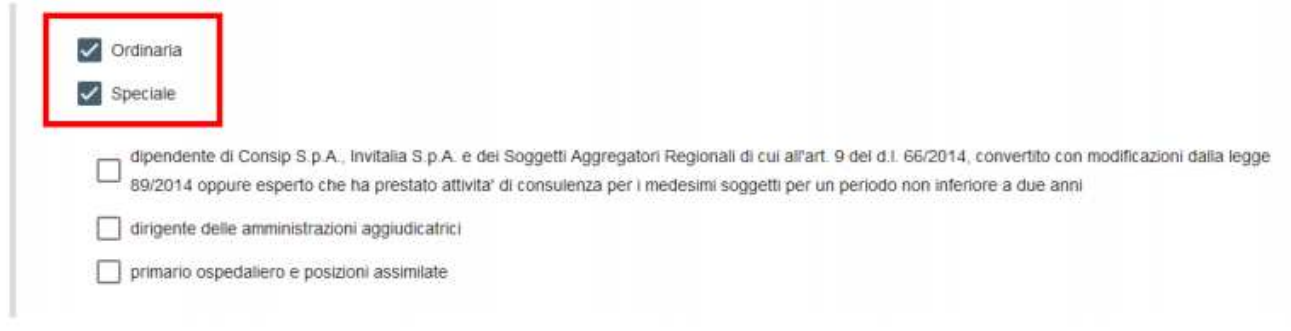

### 2. Profilo richiedente

In questa sezione è necessario selezionare la categoria di appartenenza; selezionare la terza voce, "dipendenti delle amministrazioni aggiudicatrici, secondo la definizione di cui all'art. 3, comma 1

#### lett. a) del Codice"

Ai fini dell'iscrizione all'Albo, il sottoscritto, consapevole delle sanzioni penali richiamate dall'art. 76 del D.P.R. 28/12/2000 n. 445, in caso di dichiarazioni mendaci e di formazione o uso di atti falsi dichiara: di appartenere alla/e seguente/i categoria/e

professionisti la cui attivita' e' assoggettata all'obbligo di iscrizione in ordini o collegi
professionisti la cui attivita' non e' assoggettata all'obbligo di iscrizione in ordini o collegi
dipendenti delle amministrazioni aggiudicatrici, secondo la definizione di cui all'art. 3, comma 1 lett. a) del
di servizio
professori ordinari, professori associati, ricercatori delle Universita' italiane e posizioni assimilate

In questa sezione è necessario dichiarare il possesso o meno dei requisiti di natura professionale previsti dalle linee guida ANAC n. 5, e di possedere o meno l'esperienza richiesta per gli affidamenti complessi. Nel campo "Codice AUSA dell'Amministrazione di appartenenza" (da chiedere alla propria azienda), e selezionare, alla voce "Intenzioni di partecipazione" se si intende partecipare solo a commissioni interne all'amministrazione di appartenenza o anche a commissioni esterne. Si ricorda che l'intenzione di partecipare anche a commissioni esterne prevede il pagamento della quota di iscrizione prevista dalle linee guida ANAC n. 5; se, al contrario, si intende partecipare solo a commissioni interne, non sarà dovuta alcuna quota di iscrizione.

| Dichiara inoltre:                                                                            |                                      |                                                                                            |   |
|----------------------------------------------------------------------------------------------|--------------------------------------|--------------------------------------------------------------------------------------------|---|
| di possedere i requisiti di natura profess                                                   | ionale previsti dalle Linee guida A  | NAC n.5 per.                                                                               |   |
| dipendenti delle amministrazioni aggiu                                                       | dicatrici, secondo la definizione di | cui all'art. 3, comma 1 lett. a) del Codice                                                |   |
| Esperienza                                                                                   |                                      |                                                                                            |   |
| Sottosezione Medico pediatria                                                                |                                      | Esperienza in campo *<br>di possedere l'esperienza richiesta per gli affidamenti complessi | - |
| di essere dipendente della seguente amm                                                      | nistrazione aggiudicatrice:          | $\mathcal{L}$                                                                              |   |
| Codice AUSA dell'Aniministrazione di appertenenza *<br>0000236259 solo commissioni interne a |                                      | mministrazione di appartenenza                                                             |   |
| Denominazione AUSA: AZIENDA OSPEDALIE                                                        | ad entrambe commisioni inter         | rne ed esterne all'amministrazione di appartenenza                                         |   |

### 4. Pagamento iscrizione

Nel caso si abbia l'intenzione di partecipare sia a commissioni interne che esterne, al punto 4 si aprirà la seguente schermata per l'inserimento dei dati di pagamento della quota di iscrizione

| Sezione e sottosezione — 🤗 Profilo richiedente — 🔗 Requisiti tecnici — 🌒 Pagamento iscrizione     | - 🙆 Requisiti moralita' - 👩 Riepilogo e fine |
|---------------------------------------------------------------------------------------------------|----------------------------------------------|
| di aver assolto al pagamento della tariffa di iscrizione per l'anno                               |                                              |
| di aver assolto al pagamento della tariffa di iscrizione per                                      | ame(2019)*<br>2019                           |
| TRN (nr identificativo univoco del bonifico niasciato dall'istituto di credito) * Data bonifico * | <u>ه</u>                                     |
| ① Linee Guida ANAC n 5                                                                            |                                              |
| PRECEDENTE CHIUDI SUCCESSIVO                                                                      |                                              |

altrimenti al punto 4 comparirà la dicitura "Commissario esonerato dal pagamento".

## 5. Requisiti moralità

In questa sezione è necessario spuntare le voci presenti per attestare il possesso dei requisiti di moralità richiesti dalla normativa.

## 6. Riepilogo e fine

In questa sezione è necessario spuntare il consenso al trattamento dei dati personali

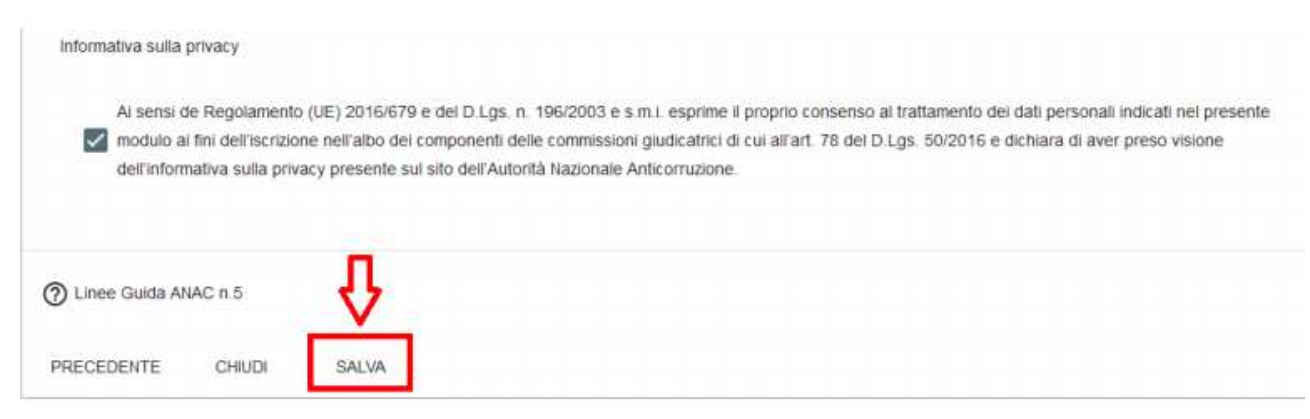

Una volta terminata la compilazione, premere il pulsante "SALVA" al fondo della pagina; a questo punto la procedura di iscrizione è terminata, e si verrà reindirizzati alla pagina con il riepilogo delle iscrizioni attive dell'utente.

## FIRMA DOCUMENTO DI ISCRIZIONE E ALLEGATI

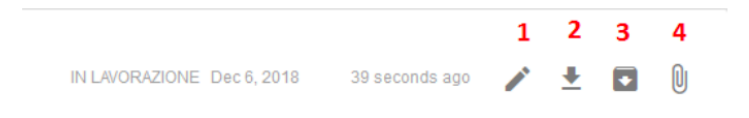

In questa pagina, nella pulsantiera di destra, sono possibili diverse azioni, in particolare:

- 1. modificare i dati di iscrizione
- 2. scaricare il documento pdf da firmare digitalmente
- 3. archiviare l'iscrizione
- 4. allegare documenti

Affinché la richiesta di iscrizione firmata venga accettata il file deve soddisfare tutte le seguenti condizioni:

- la validità della firma digitale apposta sul documento
- la coincidenza tra il richiedente l'iscrizione e il titolare della firma
- il pdf sottoscritto deve coincidere con quello generato dal sistema
- Le tipologie di allegato previste sono:
- la richiesta di iscrizione sottoscritta con firma digitale (necessario per completare l'iscrizione);
- il curriculum vitae (facoltativo).

La pagina per allegare documenti si presenta così:

| Allegati isci<br>gestione allegati is | rizione  |                             |        |
|---------------------------------------|----------|-----------------------------|--------|
| Tipo documento                        |          |                             | ALLEGA |
|                                       |          | Genera documento iscrizione |        |
| CHIUDI F                              | RICARICA |                             |        |

Selezionare la tipologia di documento e caricarlo nella apposita sezione. Al termine generare il documento di iscrizione.